# INSTRUCCIONES PARA CUMPLIMENTAR EL MODELO 046 (PAGO DE TASAS ACADÉMICAS - MATRÍCULA)

## 1. ACCESO DIRECTO AL MODELO 046

https://www.juntadeandalucia.es/economiayhacienda/apl/surweb/modelos/modelo046/046.jsp

Copiar dicha dirección y pegarla en la barra de direcciones del navegador, o buscar directamente en el explorador de internet "Modelo 046 Junta de Andalucía Tributos".

# 2. DATOS A CUMPLIMENTAR EN EL MODELO 046

### **OBLIGADO AL PAGO**

Rellenar con los datos personales del padre, madre o tutor del alumno/a si es menor de edad o con los datos del alumno/a si es mayor de edad.

#### DATOS GENERALES

Marcar con X en el recuadro de Autoliquidación

#### Descripción

En este recuadro hay que poner el nombre del alumno/a, curso en el que se matricula, enseñanzas elementales o profesionales y el instrumento.

#### Fecha de devengo

La fecha del día que se imprime el modelo 046

Total a ingresar Lo que corresponda según la tabla de tasas

**Código Territorial** ED0406 (sin espacios entre letras ni números)

**Denominación** C.P.M. REAL CONSERVATORIO PROF.

**Concepto de pago** 0026

**Denominación** Por servicios académicos

# 3. UNA VEZ CUMPLIMENTADO EL DOCUMENTO Y ANTES DE IMPRIMIR, HAY QUE PULSAR "VALIDAR" EN EL LADO SUPERIOR DERECHO.